## Előfizetés menete:

Főoldalon kiválasztani, hogy Havi vagy Éves előfizetést szeretne választani:

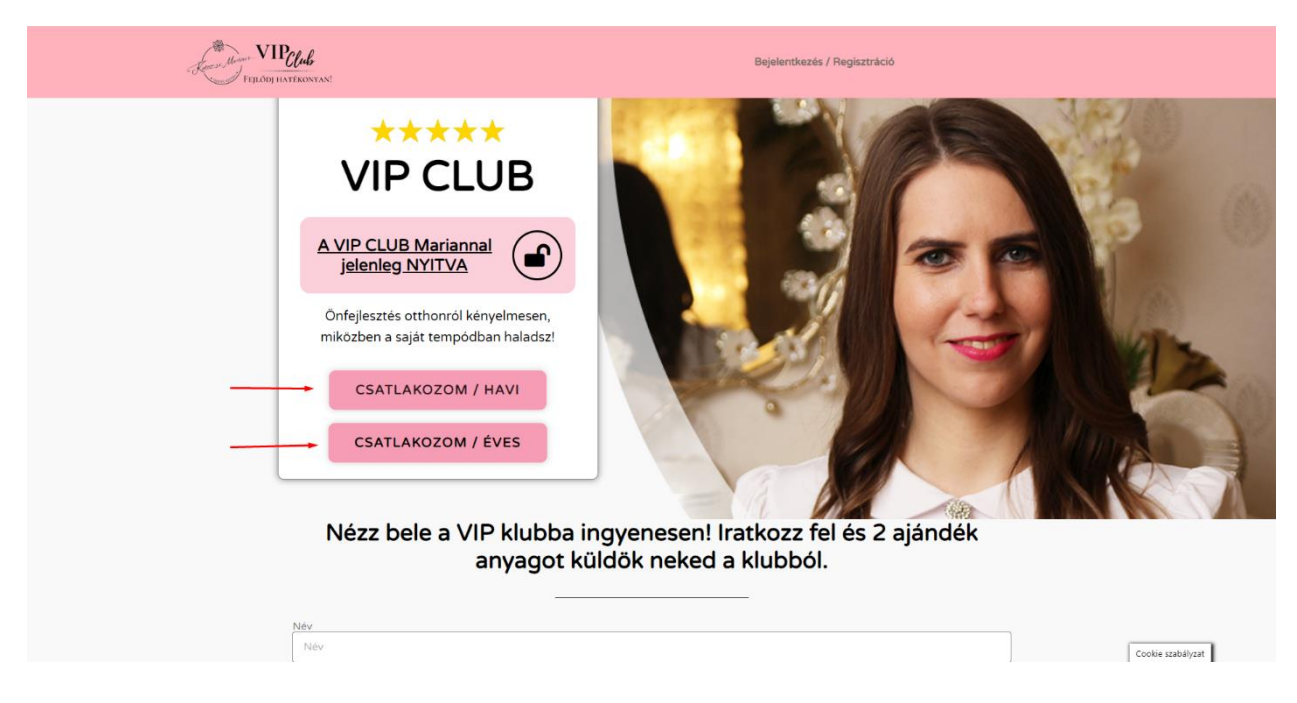

Megjelenik a fizetés oldal, ahol a számlázási adatait kell kitölteni, el kell fogadni az ÁSZF-et és a SimplePay nyilatkozatát:

| VIP <u>Club</u><br>Fejlődj hatékonyan! |                                       | Tanany                              | ragok 🔻 Meditációk Mesterki                                                  | urzusok Bónuszok Kapcsol                       | at Fiól |
|----------------------------------------|---------------------------------------|-------------------------------------|------------------------------------------------------------------------------|------------------------------------------------|---------|
|                                        | Számlázási adatok                     |                                     | A rendelés tartalma                                                          |                                                |         |
|                                        | Vezetéknév *                          | Keresztnév *                        | Termék                                                                       | Részösszeg                                     |         |
|                                        | Vezetéknév                            | Keresztnév                          | Umi előfinekée                                                               | ×1 7000 5 / bánna                              |         |
|                                        | Cégnév (nem kötelező)                 |                                     | Havi elonzetes                                                               | ×1 / 990 Pt / Hondp                            |         |
|                                        |                                       |                                     | Részösszeg                                                                   | 7 990 Ft                                       |         |
|                                        | Ország •                              |                                     | Összeg                                                                       | <b>7 990 Ft</b> (Adótartalom:<br>1 699 Ft ÁFA) |         |
|                                        | Magyarország                          |                                     | Összes ismétlődő                                                             |                                                |         |
|                                        | Irányítószám • Város •                |                                     | Részösszeg                                                                   | 7 990 Ft / hónap                               |         |
|                                        | 1111 Budapes                          | t                                   | Összes ismétlődő                                                             | 7 990 Ft / hónap                               |         |
|                                        | Utca, házszám *                       | Emelet, lépcsőház, lakás, stb. (nem |                                                                              | (Adötartalom: 1 699 Ft<br>ÁFA)                 |         |
|                                        | Utca, házszám                         | Emelet, lépcsőház, lakás, stb. (nen |                                                                              | Első megújítás: 2023. 01.<br>23                |         |
|                                        | Momuo *                               |                                     |                                                                              |                                                |         |
|                                        | Budapest v                            |                                     | Kupon kód                                                                    | Alkalmaz                                       |         |
|                                        | Telefonszóm *                         |                                     |                                                                              |                                                |         |
|                                        | 061111111                             |                                     |                                                                              | Gesimplongu                                    |         |
|                                        | E-mail aim *                          |                                     | SimplePay bankkártyás fizet                                                  | tés Simplepay                                  |         |
|                                        | keresztnev.vezeteknev@amail.com       |                                     | Bankkártyás fizetés a Simple                                                 | ePay oldalán keresztül                         |         |
|                                        | Keresztrev, vezeteknev (zgri fall.com |                                     |                                                                              | h fel a sandalfat fallantlikk a vérélési       |         |
|                                        | További információk                   |                                     | <ul> <li>élményt az oldalon és egyéb célokra<br/>oldalon találsz.</li> </ul> | a, melyeket az Adatkezelési tájékoztató        |         |
|                                        | Rendelés jegyzetek (nem kötelező)     |                                     | 🗹 Elolvastam és elfogadom az 🌶                                               | Általános Szerződési Feltételek-               |         |
|                                        | Megjegyzések a rendeléssel, szállító  | ással kapcsolatban.                 | ben foglaltakat *                                                            |                                                |         |
|                                        | Feliratkozom a hírlevéire             | 18                                  | Elolvastam és elfogadom a Si<br>nyilatkozat *                                | implePay adattovábbítási                       |         |
|                                        |                                       |                                     | 🔒 Megrende                                                                   | elés 7 990 Ft                                  |         |

Alul a megrendelés gombra kattintva megnyílik a SimplePay fizetési felülete, ahol biztonságosan fizethet, megadva a kártya adatait:

| Simple pay                                                                                    | BANKKÁRTYÁS FIZETÉS                                                                                                    | Nyelv (MARIVAN V)                        |
|-----------------------------------------------------------------------------------------------|----------------------------------------------------------------------------------------------------|------------------------------------------|
| < VISSZA A KERESKEDŐ                                                                          | Solution Training and Consulting Bt.                                                                                                    | ™ 7 990 HUF                              |
|                                                                                               | Ida van már Simple flókod     Image: states simple flókod     Image: states simple flókod     Image: states simple flókod     Image: states simple flókod     Image: states simple flókod     Image: states simple flókod     Image: states simple flókod     Image: states simple flókod     Image: states simple flókod     Image: states simple flókod     Image: states simple flókod     Image: states simple flókod flokod flokod |                                          |
| Ügyfisizolgálat.<br>Teleforszám - 36(1)366-6611   -36<br>Email: upyfekszolgalatisjesimple. hu | (20)366-6611   -36(30)366-6611   -36(70)366-6611                                                                                                    | Fejfersrit és üzernettett az 🕑 otp Mobil |

Ezt követően, ha a fizetés sikeresen teljesült a következő oldalon megköszönjük az előfizetést.

| FERIÓN HATEKONIAN                                                                                                    | Tananyagok 👻                                                                                                    | Meditációk Mesterkurzusok                  | Bónuszok Kapcsolat Fi | ókom 👻 |
|----------------------------------------------------------------------------------------------------|----------------------------------------------------------------------------------------------------|--------------------------------------------|-----------------------|--------|
| Az anyagok megtekintés                                                                                                    | Köszönjük az e                                                                                                    | előfizetést<br>Toubb a tananyago           |                       |        |
| Rend<br><br>Fizeté<br>Simpl                                                                                                    | Thank you. Your order ha<br>bés szóm: Dátum: E-mail cím:<br>a022.12.29 keresztnev.vezetekne<br>módja:<br>Pay bankkártyás fizetés                                                                                                    | us been received.<br>Wegosszeg:<br>7980 ft |                       |        |
| An and a construction of the second second secon | ngrendelés sikeres volt, a fizetés eradményére ván<br>s aktiválódik, amint könyvelésre kerül a beérkezett<br>situs of your subscription in year account,<br>selelés részletei<br>k Osza                                                                                                    | otock<br>:öszeg                            |                       |        |
| ном е<br>Resson<br>Headon<br>Vegoo<br>Tronze<br>Simple<br><b>Кар</b><br>Вейте                                                                                                    | oftenetés • 1         7 990           arange:         7 990           módiga:         Simp           sorge:         7 990           kelő azonosító         6922           Poy tranzakció azonosító         3433           csolódó előfizetések         st           és         Alfapot         Követkerő fizetés | 7 PL 7 PL 7 PL 7 PL 7 PL 7 PL 7 PL 7 PL    |                       |        |
| venters<br>S2ći<br>vice i<br>ute e i<br>odmin<br>odmin<br>odmin                                                                                                    | Folyamatban -<br>nlázási cím<br>knöv koresztnöv<br>dazzám<br>li<br>anylógamali.com                                                                                                    | 7 990 R / honop Ungestable                 |                       |        |
| Csatlakozz a köz                                                                                                    | össégünkhöz                                                                                                    | <b>? D</b> 0 🛥                             |                       |        |
| info@kolozsimariann.hu                                                                                                    | 1027 Budapest<br>Margit körút. 64/a                                                                                                    | Közösségi Média                            |                       |        |

Ezután egy e-mail érkezik a SimplePay-től a fizetés részleteiről, a szamlazz.hu-tól a vásárlásról kiállított számla és tőlünk egy levélben az előfizetés adatai.

Egy másik tőlünk kapott levélben küldjük el a felhasználónevet és egy linket a jelszó beállításához.

| Köszöntünk a VIP oldalon!                                                                                                    |
|----------------------------------------------------------------------------------------------------|
| Kedves keresztnev.vezeteknev-2043!<br>Köszönjük, hogy regisztráltál a VIP oldalon! A felhasználóneved:<br><b>keresztnev.vezeteknev-2043</b> . A fiók oldalon megtekintheted a rendeléseidet,<br>megváltoztathatod a jelszavad és más információkat is láthatsz:<br><u>https://vip.kolozsimariann.hu/fiok/</u><br><u>Kattints ide az új jelszó beállításához!</u><br>Várunk a Klubban <u>vip.kolozsimariann.hu</u> |
| VIP Klub                                                                                                    |

A köszönjük az előfizetést oldalon a "Tovább a tananyagokhoz" gombra kattintva rögtön megtekinthetőek az anyagok, amik fizetéshez vannak kötve, automatikusan be lett jelentkeztetve, de ettől függetlenül a korábbi levélben küldött linket mindenképp nyissa meg és hozzön létre egy jelszót.

| FERLED INSTRUCTION                                                                                                    | Tananyagok • Meditációk Mestarkurzusok Bónuszok Kapcsolat Fiókom • |
|----------------------------------------------------------------------------------------------------|--------------------------------------------------------------------|
| Szia Keresztn                                                                                                    | év, alább találod a fiókodhoz tartozó<br>beállításokat             |
| Rendelések Előfizetés                                                                                                    | iek Címek Fiókadatok Ajánlói rendszer                              |
| írd be az új jelszavadet.<br>Új jelsző *<br>                                                                                                    | Új jelszó megismétiése •                                           |
| info@kokossimariann.hu<br>Copyright 2022 - Kokozsi Mariann - All Ri<br>Store State State S | ights Reserved C D O A                                             |

Az új jelszó beállítása után ki lesz jelentkeztetve, majd a menüsorban található "Bejelentkezés / Regisztráció" gombra kattintva lehet a korábban megadott adatokkal bejelentkezni. Ezután használható a fiók teljes értékűen.

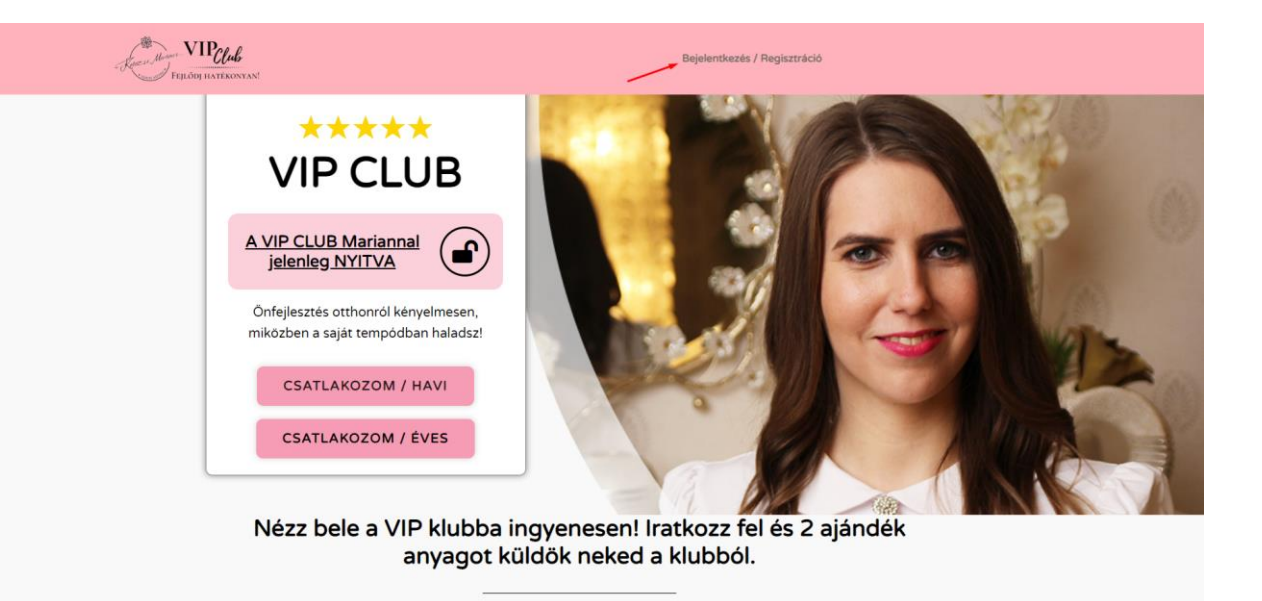

Név

Cookie szabályzat